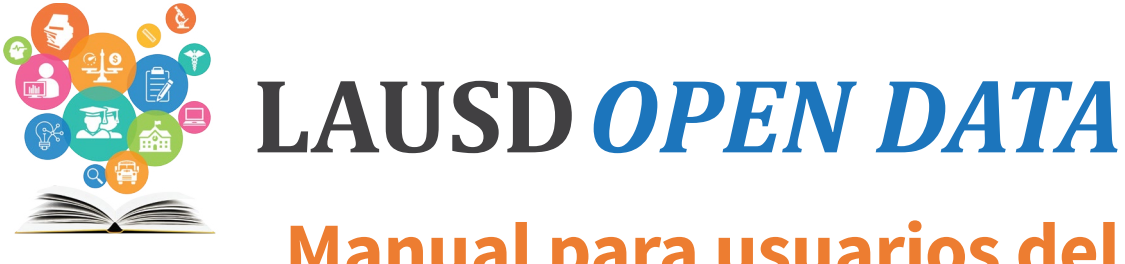

# Manual para usuarios del tablero público de datos

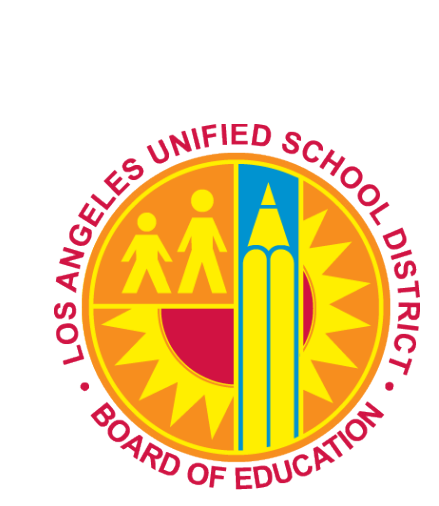

24 de septiembre de 2018

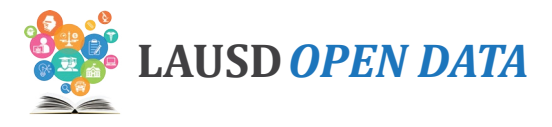

# Índice

| <b>→</b> | Acceso                                       | 2  |
|----------|----------------------------------------------|----|
| <b>→</b> | Repaso General del Tablero                   | 3  |
| <b>→</b> | Datos por año                                | 4  |
| <b>→</b> | Resumen Distrital                            | 4  |
| <b>→</b> | Student Group                                | 8  |
| <b>→</b> | Estudiantes con Discapacidades               | 9  |
| <b>→</b> | Schools                                      | 12 |
|          | → Perfil de la Escuela                       | 13 |
| <b>→</b> | Acciones para las Columnas                   | 15 |
|          | → Filtrar según una columna                  | 15 |
|          | → Cómo eliminar columnas                     | 16 |
| <b>→</b> | Descripciones y Fuentes para los Indicadores | 17 |

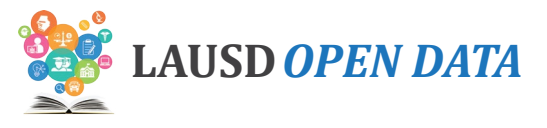

*E*l Distrito Escolar Unificado de Los Ángeles está comprometido en aumentar la transparencia y acatamiento. Por medio de proveer un portal público de datos que incluye un tablero será posible explorar datos a nivel distrito y escolar. Los datos dentro del tablero provienen de diferentes fuentes, que incluye, entre otras:

- 1. Secretaría de Educación del Estado de California,
- 2. Base Nacional de Información Estudiantil, y
- 3. Registros del Distrito Escolar Unificado de Los Ángeles.

Actualmente, el tablero muestra los indicadores de desempeño en 5 categorías:

- **1.** Demografía de los Estudiantes
- 2. Asistencia
- 3. Resultados del Estudiante
- 4. Preparación para la universidad y las carreras
- 5. Perseverancia universitaria

Este manual para usuarios del tablero de datos provee un repaso general de las características, instrucciones sobre cómo usar los informes, y las descripciones dentro del tablero de datos para las cinco categorías de datos, que incluye todo indicador que se monitorea.

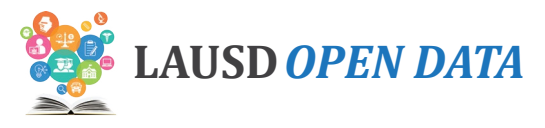

## Acceso

#### Navegador de preferencia:

| Sistema<br>Windows | Google Chrome o Mozilla Firefox |
|--------------------|---------------------------------|
| Macintosh          | Google Chrome                   |

1. Para acceder al Tablero Público de Datos de LAUSD, ingrese la siguiente dirección (URL) en su navegador.

#### https://opendata.lausd.net

2. Haga clic en Ver datos del Distrito.

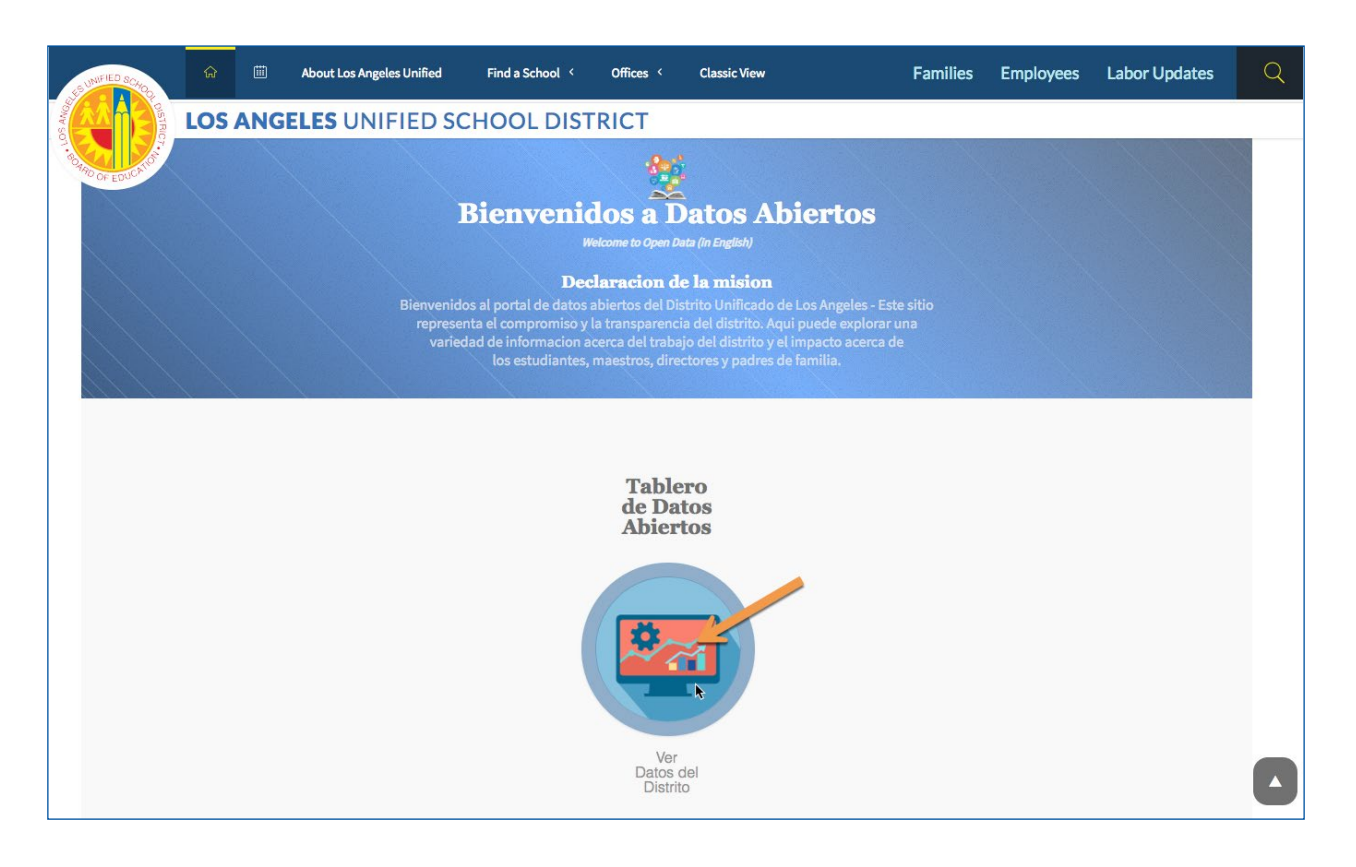

3. Aparecerá una nueva ventana en la que se abrirá el Tablero de datos.

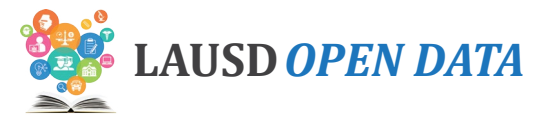

# **Repaso General del Tablero**

Seleccione una de las cinco categorías de las pestañas en la parte superior del tablero para ver una lista de todos los indicadores relacionados con dicha categoría. Las cinco categorías de indicadores son las siguientes:

- 1. Demografías de los Estudiantes
- 2. Asistencia
- 3. Resultados del Estudiante
- 4. Preparación para la universidad y las carreras
- 5. Perseverancia universitaria

Para ver más detalles relacionados con un indicador, haga clic en el indicador y todas las secciones del tablero de datos mostrarán datos que tienen ver con dicho indicador. Desplace hacia bajo en las secciones del tablero de datos para especificar de datos a nivel distrito a detalles a nivel escolar.

| WE LAUSD OPEN DATA                                                                                                    |                                                                                                    |                                                                                                    | Ayuda Realimen 1 Export ↓                                                                              | English            |
|----------------------------------------------------------------------------------------------------|----------------------------------------------------------------------------------------------------|----------------------------------------------------------------------------------------------------|----------------------------------------------------------------------------------------------------|--------------------|
| Datos demográficos del estudi 2 Asis                                                                                                    | stencia Resultados del estudiante                                                                                                    | Preparación para la universidades y las carreras                                                                                                    | Perseverancia Unive                                                                                    | l Open Data Portal |
| A Estadísticas a nivel distrito y escolar en relació<br>Progreso Estudiantil (CAASPP) para los estudi<br>información acerca del desempeño escolar con<br>estudiante.                                     | <b>diante</b><br>n a los Exámenes en California para el De:<br>antes en grados 3º a 8º y 11º. Además, se<br>n in promedio de los fondos presupuestad                                                                | sempeño y<br>e provee<br>los por                                                                                                    |                                                                                                    |                    |
| 5 Año anterior<br>38.6%<br>0.5% Smarter Balanced en<br>Lengua y Literatura en<br>Inglés: Porcentaje que<br>cumplió o superó los<br>estándares<br>Año más reciente: 2016-2017                             | <ul> <li>29.8%</li> <li>Año anterior</li> <li>28.7%</li> <li>1.2%</li> <li>Matemáticas Smarter<br/>Balanced: Porcentaje que<br/>cumplió o superó los<br/>estándares</li> <li>Año más reciente: 2016-2017</li> </ul> | 39.3%<br>Año anterior<br>38.3%<br>1.1% Resultados de la Prueba<br>alternativa en California<br>para evaluar el rendimiento<br>académico en lengua y<br>literatura en inglés<br>Año más reciente: 2016-2017 | 23.5%<br>Año anterior<br>22.1%<br>1.4% Año anterior<br>22.1%<br>Año más reciente: 2016-2017            |                    |
| 6 Smarter Balanced en Lengua y Literatu<br>a administración de la Evaluación de California del<br>Evaluaciones de Evaluación Alternativa de California<br>prueba Smarter Balanced English Language Arts. | <b>ura en Inglés: Porcentaje que cu</b><br>Desempeño y Progreso Estudiantil (CAASP<br>a (CAA), Artes del Lenguaje Inglés (ELA) y n                                                                                  | mplió o superó los estándares<br>P) consiste en las pruebas Smarter Balanced de arte<br>natemáticas. El indicador muestra el porcentaje de es                                                              | es del lenguaje en inglés (ELA) y matemáticas, y la<br>studiantes que cumplió o excedió los estándares | as<br>en la        |
| 7 atos por año Resumen del distrito                                                                                                    | Grupo Estudiantil Escuelas                                                                                                    |                                                                                                    |                                                                                                    |                    |
| Datos por año : Smarter Balanced en Lengua y<br>Instantánea Datos por año para la métrica seleccionada                                                                                                   | Literatura en Inglés: Porcentaje que c                                                                                                    | umplió o superó los estándares                                                                                                    |                                                                                                    | 00                 |
| 2014-2015                                                                                                    |                                                                                                    | 2015-2016                                                                                                    | 2016-2017                                                                                              |                    |

|   | DESCRIPTION                                                                                                    |
|---|----------------------------------------------------------------------------------------------------|
| 1 | Haga clic en <b>Exportar</b> para bajar archivos en formato Excel o PDF con los datos que ve en las secciones del<br>tablero de datos.                                                                                                    |
| 2 | Haga clic en una de las <b>cinco pestañas</b> para ver indicadores relacionados con dicha categoría. (Nota:<br>Consulte con las Descripciones y Fuentes en la página 17, para leer sobre las descripciones de todas las<br>categorías e indicadores que tienen que ver con dicha categoría.) |
| 3 | Haga clic en <b>Regresar al Portal Público de Datos</b> para devolver a la página de inicio para los Datos<br>Públicos de LAUSD.                                                                                                    |
| 4 | Vea la breve descripción de la <b>categoría seleccionada</b> (Nota: la demografía estudiantil es la selección automática; en este ejemplo se ha seleccionado el Resultados del Estudiante.)                                                                                                  |

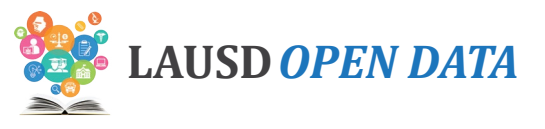

| # | DESCRIPTION                                                                                                    |
|---|----------------------------------------------------------------------------------------------------|
| 5 | Haga clic en el <b>indicador</b> para ver datos relacionados a las secciones debajo. (Nota: En el ejemplo a lo<br>largo de este manual de usuario, hemos seleccionado lengua y literatura en inglés para las evaluaciones<br>Smarter Balanced: porcentaje que cumplió o superó los estándares.) |
| 6 | Vea la breve descripción del <b>indicador seleccionado</b> . (Nota: Consulte con las Descripciones y Fuentes en la página 17, para leer sobre las descripciones de todas las categorías e indicadores que tienen que ver con dicha categoría.)                                                  |
| 7 | Haga clic en el <b>nombre de la sección</b> del menú para ir directo a esta sección, o desplace hacia bajo y este<br>menú permanecerá en la parte superior de la página.                                                                                                    |

# Datos por año

Esta sección muestra los datos de los tres años más recientes para el indicador seleccionado, que incluye una comparación entre el desempeño promedio para todo el estado (si está disponible). Ponga el cursor sobre el indicador para ver su valor.

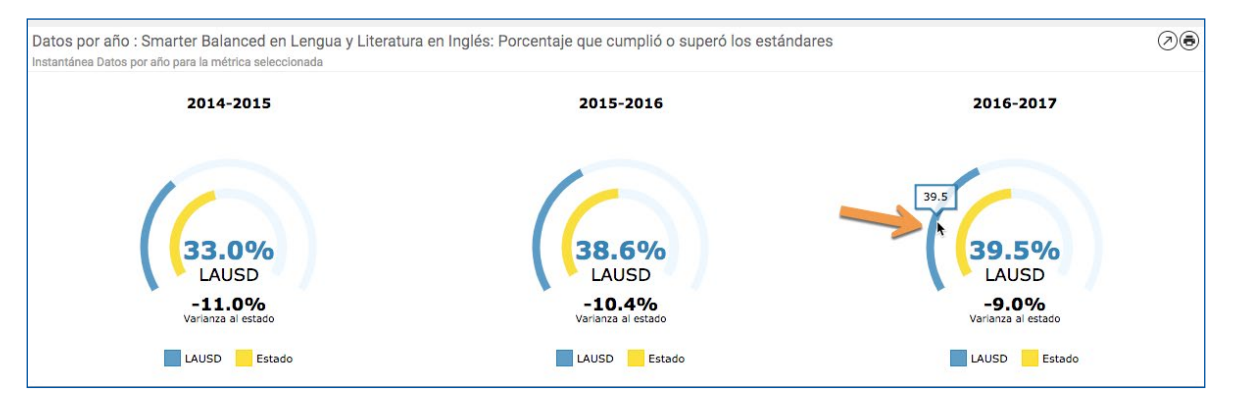

## **Resumen Distrital**

En el Resumen Distrital, vea una comparación del desempeño a lo largo de tres años por Distrito de la Junta de Educación (predeterminado), Distrito Local, u otras categorías escolares. Se muestran los datos para el indicador seleccionado.

**Nota:** Esta sección no está disponible para los indicadores sobre la perseverancia universitaria o aquellos que tienen que ver con la educación especial.

Hay datos disponibles para las siguientes categorías.

| CATEGORY TYPE   | DESCRIPTION                                                                                                 | VALUES                                                                                                    |
|-----------------|----------------------------------------------------------------------------------------------------|----------------------------------------------------------------------------------------------------|
| Tipo de Escuela | Esta vista muestra datos pertinentes por año para el Indicador<br>seleccionado por tipo o nivel de escuela. | <ul> <li>Escuelas Primarias</li> <li>Escuelas Intermedias</li> <li>Escuela Preparatoria</li> <li>Escuelas de<br/>configuración atípica</li> <li>Escuelas por opción</li> <li>Centros de<br/>Educación Especial</li> <li>Otras escuelas</li> </ul> |

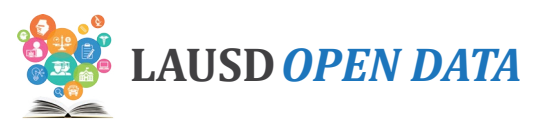

| CATEGORY TYPE                           | DESCRIPTION                                                                                                    | VALUES                                                                                                    |
|-----------------------------------------|----------------------------------------------------------------------------------------------------|----------------------------------------------------------------------------------------------------|
| Distrito de<br>la Junta de<br>Educación | Cada uno de los siete miembros de la Junta de Educación de<br>LAUSD rige uno de los siete distritos de la Junta de Educación<br>numerados. Esta vista muestra datos pertinentes por año para el<br>indicador seleccionado para comparar entre las regiones de los<br>distritos de la Junta de Educación.                                                                                                    | <ul> <li>Distrito 1 a 7 de la<br/>Junta de Educación</li> </ul>                                                                                                    |
| Distrito Local                          | Se organiza a las escuelas de LAUSD dentro de distritos locales.<br>A excepción del Distrito Local XS, se organiza a las escuelas por<br>región. Esta vista muestra datos pertinentes por año para el<br>indicador seleccionado para comparar entre los Distritos Locales.                                                                                                    | <ul> <li>Central</li> <li>Este</li> <li>Noreste</li> <li>Noroeste</li> <li>Sur</li> <li>Oeste</li> <li>Escuelas por opcion</li> </ul>                                                                                                    |
| Escuelas de<br>inversión                | <ul> <li>Diferentes escuelas en el Distrito Unificado LA han sido identificadas en base a su necesidad por recibir fondos adicionales que se asignan para la instrucción y otros servicios estudiantiles. Esta vista muestra datos pertinentes al indicador seleccionado para comparar entre los diferentes tipos de escuelas de inversión con las escuelas tradicionales.</li> <li>Estabilidad escolar (Reed) — En la primera del año 2014, el Distrito Escolar Unificado de Los Ángeles, el Sindicato de Maestros Los Ángeles y Partnership for Los Angeles Schools entraron en un acuerdo de inversiones escolares Reed para proveer a 37 escuelas intermedias y preparatorias en el distrito apoyos adicionales para mejorar la retención del personal y los resultados estudiantiles. Estas 37 escuelas con inversiones Reed fueron identificadas debido a altos índices de deserción de la escuela preparatoria, altos índices de rotación de maestros y una clasificación de 3 o inferior en API.</li> <li>Índice de equidad para las necesidades estudiantiles del 2018 — La Junta de educación del Distrito Unificado de LA votó por aprobar el Índice de equidad para las necesidades estudiantiles de la comunidad que identificarán los estudiantes de mayor necesidad para que se inviertan\$25 millones de dólares del presupuesto 2018-2019 en California del Gobernador Jerry Brown.</li> <li>Fondo de innovación escolar — Bajo el acuerdo innovador, se distribuyeron más de \$150 millones como fondos adicionales entre 50 escuelas intermedias y preparatorias de mayor necesidad en Los Ángeles para tener nuevos o mejores servicios para los estudiantes de bajos recursos, los aprendices de inglés y los niños en adopción temporal.</li> </ul> | <ul> <li>Estabilidad escolar<br/>(Reed)</li> <li>Índice de<br/>equidad para<br/>las necesidades<br/>estudiantiles del<br/>2018</li> <li>Fondos para<br/>innovación escolar</li> <li>Escuelas de<br/>múltiples fuentes de<br/>fondos</li> <li>Tradicional</li> </ul> |

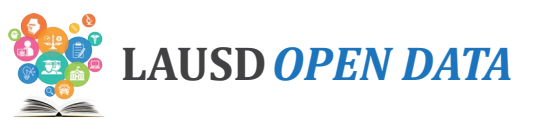

| CATEGORY TYPE                            | DESCRIPTION                                                                                                    | VALUES                                                                                                    |
|------------------------------------------|----------------------------------------------------------------------------------------------------|----------------------------------------------------------------------------------------------------|
| Escuelas de<br>inversión -<br>continuado | • <b>Escuela de múltiples fuentes de fondos</b> — Las escuelas con múltiples fuentes de fondos que recibieron una combinación de fondos de Estabilidad escolar (Reed), el Índice de equidad para las necesidades estudiantiles y/o fondos de innovación escolar.                                                                                                    |                                                                                                    |
| Escuelas<br>autónomas<br>afiliadas       | La Ley de escuelas autónomas de 1992 es una legislación que<br>dio paso a las escuelas autónomas o charters. La subsecuente<br>legislación AB 544 estableció más directrices y requisitos para<br>las escuelas autónomas. La legislación también tiene como fin<br>un cambio en un sistema centrado en rendimiento al dar paso a<br>la competencia dentro del sistema de educación pública. Si se<br>otorga, la Junta de Educación de LAUSD aprueba la petición como<br>escuela autónoma por un plazo de hasta cinco años. Las escuelas<br>autónomas están abiertas a todo niño que vive dentro del estado<br>de California y que desea asistir. Si el número de estudiantes que<br>desean asistir a la escuela autónoma excede al cupo de dicha<br>escuela, la escuela determina la admisión en base a un sorteo<br>al azar (como lotería). Esta vista muestra datos pertinentes al<br>indicador seleccionado para comparar a las escuelas autónomas a<br>las escuelas tradicionales.                                                                                                    | <ul> <li>Charters</li> <li>Escuelas<br/>tradicionales</li> </ul>                                                                                                    |
| Partnership                              | <ul> <li>La organización de Partnership usa sus inversiones filantrópicas para acelerar el rendimiento estudiantil. Hay tres programas de alianzas que trabajan con escuelas dentro de LAUSD.</li> <li>LA Promise Fund (LAP)</li> <li>Partnership for Los Angeles Schools (PLAS)</li> <li>Youth Policy Institute (YPI)</li> <li>Esta vista muestra datos pertinentes al indicador seleccionado al transcurso de varios años para Partnership en comparación a escuelas que no están bajo Partnership.</li> </ul>                                                                                                    | <ul> <li>LA Promise Fund -<br/>LAP</li> <li>Partnership for Los<br/>Angeles Schools -<br/>PLAS</li> <li>Youth Policy<br/>Institute - YPI</li> <li>Escuela bajo<br/>partnership</li> </ul> |
| Magnet                                   | El Programa Magnet de LAUSD es un programa de integración<br>voluntario por orden judicial, el cual está disponible a todos<br>los estudiantes en los grados de K-12 que viven dentro de los<br>límites de LAUSD. El propósito es proveer una experiencia<br>integral tanto educativa como persona que los preparará<br>para que se desempeñen en una sociedad diversa, y ayudar<br>a eliminar, reducir y prevenir los patrones prolongados de<br>aislamiento racial. El programa Magnet de LAUSD brinda cursos<br>o planes de estudios especializados diseñados para atraer a los<br>estudiantes en base a sus intereses mientras que a la misma vez<br>se enfatiza la excelencia académica, el aprendizaje cooperativo/<br>en base a la experiencia, deberes escolares interdisciplinarios<br>y la colaboración con compañeros. El Programa Magnet de<br>LAUSD está integrado por escuelas Magnet y centros Magnet.<br>Esta vista muestra datos pertinentes al indicador seleccionado<br>por año para los estudiantes que asisten a escuelas Magnet en<br>comparación a estudiantes que no están en el programa Magnet. | <ul> <li>Magnet Center</li> <li>Magnet Self<br/>Contained</li> <li>Not Magnet</li> </ul>                                                                                                  |

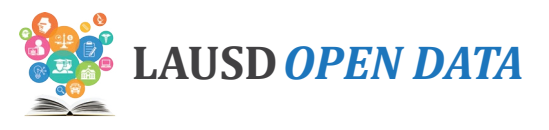

Consulte la siguiente imagen y las descripciones correspondientes en la siguiente página para aprender cómo usar el Resumen Distrital.

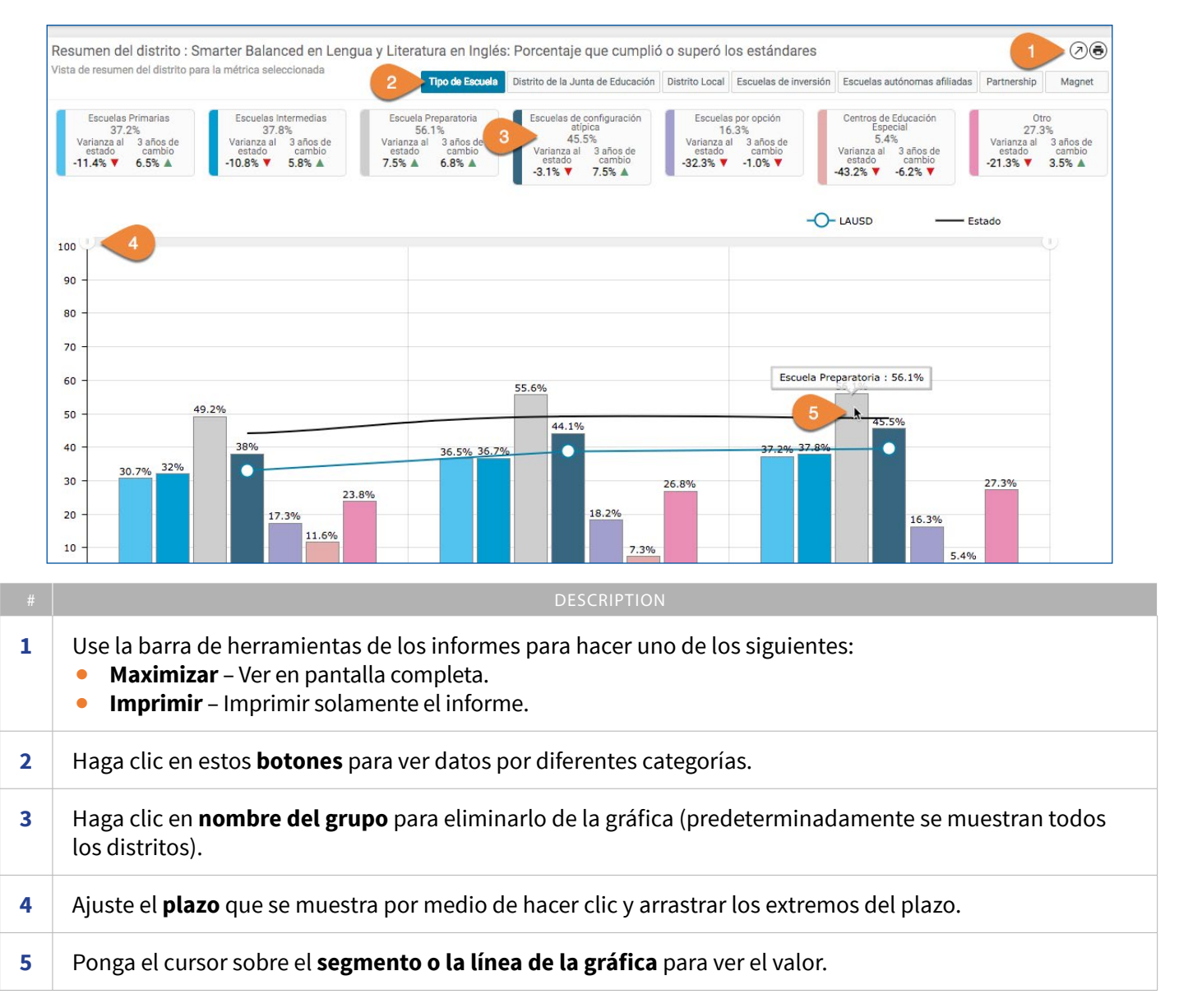

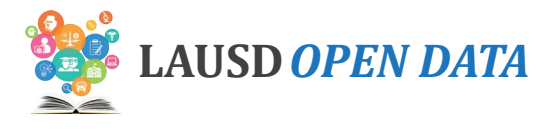

# **Student Group**

En el grupo estudiantil, vea la comparación del desempeño a lo largo de tres años para diferentes grupos estudiantiles en el indicador, organizado por tema:

- Género (predeterminado)
- Nivel de Grado
- Grupo Étnico
- Clasificación del Lenguaje\*
- Pobreza
- Estudiantes con discapacidades

Consulte la siguiente imagen y las descripciones correspondientes en la siguiente página para aprender cómo usar la sección.

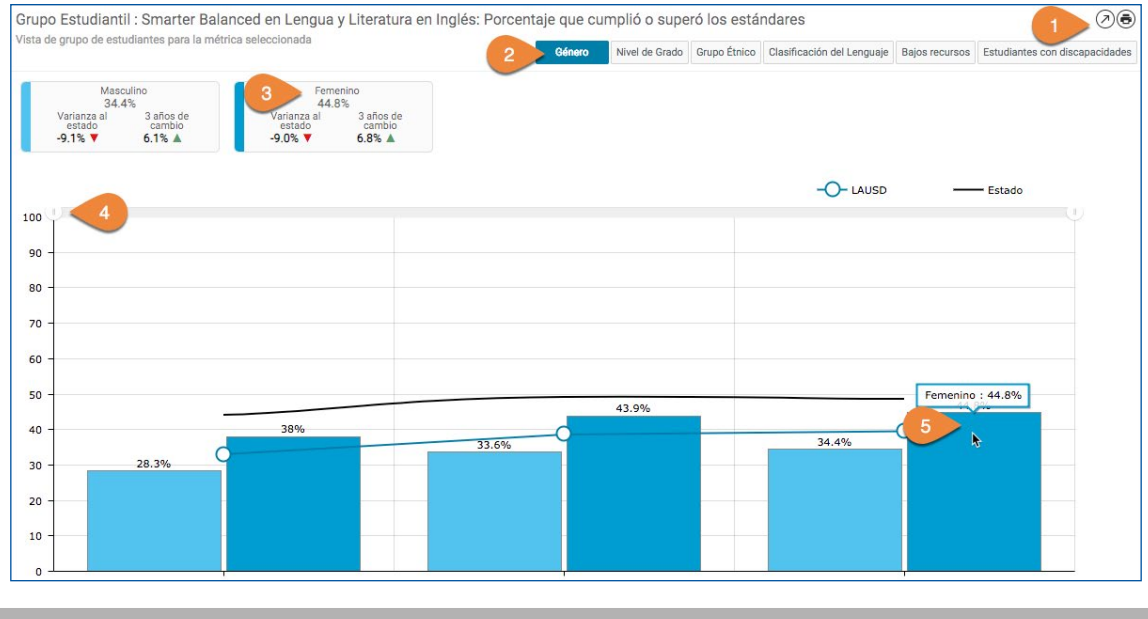

|   | DESCRIPTION                                                                                                    |
|---|----------------------------------------------------------------------------------------------------|
| 1 | <ul> <li>Use la barra de herramientas de los informes para hacer uno de los siguientes:</li> <li>Maximizar – Ver en pantalla completa.</li> <li>Imprimir – Imprimir solamente el informe.</li> </ul> |
| 2 | Haga clic en estos <b>botones</b> para alternar entre los diferentes temas.                                                                                                    |
| 3 | Haga clic en <b>nombre del grupo</b> para eliminarlo de la gráfica (automáticamente se muestran todos los distritos).                                                                                |
| 4 | Ajuste el <b>plazo</b> que se muestra por medio de hacer clic y arrastrar los extremos del plazo.                                                                                                    |
| 5 | Ponga el cursor sobre el <b>segmento o la línea de la gráfica</b> para ver el valor.                                                                                                    |

\* Aprendices de inglés (conocido en inglés como EL) es un estudiante de kínder a 12° grado quien, en base a los resultados de la Evaluación en California para Medir el Resultados del Estudiante (CELDT, por sus siglas en inglés) ahora remplazada por la Prueba en California del Progreso del Idioma Inglés (ELPAC, por sus siglas en inglés), no ha desarrollado el Resultados del Estudiante suficiente en la comprensión auditiva, expresión oral, lectura y escritura en el idioma inglés para participar en el programa escolar regular. Estos estudiantes previamente se conocían como estudiantes con Resultados del Estudiante limitado en el idioma inglés (LEP, por sus siglas en inglés). Estudiante reclasificado como competente en el idioma inglés (RFEP, por sus siglas en inglés) Los estudiantes que son aprendices de inglés y que reclasifican como competentes en el idioma inglés en base a diferentes criterios que concuerdan con el Código de Educación de California y con las recomendaciones de la Junta Estatal de Educación. Los estudiantes que son inicialmente clasificados como competente en el inglés (IFEP, por sus siglas en inglés) obtuvieron un rendimiento general de pre avanzado (4) o avanzado (5) en el CELDT con rendimiento de un nivel 3 o superior en los ámbitos de comprensión auditiva, expresión oral, lectura y escritura. Los estudiantes que solo hablan inglés (conocidos en inglés por sus siglas EO) fueron identificados en base a sus respuestas a cuatro preguntas en la Encuesta del Idioma Natal (HLS, por sus siglas en inglés) como solamente inglés.

#### Manual para usuarios del Tablero Público de Datos de LAUSD

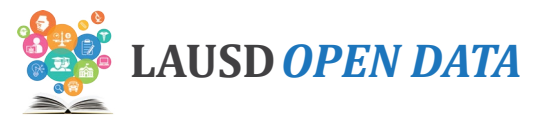

# **Estudiantes con Discapacidades**

Solamente se muestra al grupo de los estudiantes con discapacidades cunado los indicadores tienen que ver con la educación especial:

- Inscripción de estudiantes con discapacidades (demografía de los estudiantes)
- Prueba alternativa en California en lengua y literatura en inglés (Resultados del Estudiante)
- Prueba alternativa en California en matemáticas de (Resultados del Estudiante)

Por motivos de educación especial, un estudiante con una discapacidad debe calificar para lo siguiente: Primeramente, se debe determinar que el niño tiene una discapacidad. Segundamente, debido a dicha discapacidad, el niño necesita educación especial y servicios afines. Y, terceramente, el niño tiene de 3 a 21 años de edad. Si un niño no reúne todos los criterios descritos anteriormente, entonces él/ella no es elegible para la educación especial.

Se puede utilizar esta sección para comparar el desempeño para el indicador seleccionado en diferentes aspectos de la educación especial como puede ser el entorno educativo de los estudiantes, su plan de estudio, severidad de la discapacidad y clasificación de la discapacidad.

Para los estudiantes con una discapacidad, está disponible la siguiente información.

| BUTTON   | DESCRIPTION                                                                                                    | VALUES                                                                                                    |
|----------|----------------------------------------------------------------------------------------------------|----------------------------------------------------------------------------------------------------|
| Entornos | <ul> <li>Esta vista muestra datos pertinentes por año para el indicador seleccionado para comparar los datos por entorno educativo.</li> <li>Programa de recurso - Por motivos de educación especial, un estudiante con una discapacidad debe calificar para lo siguiente: Primeramente, se debe determinar que el niño tiene una discapacidad. Segundamente, debido a dicha discapacidad, el niño necesita educación especial y servicios afines. Y, terceramente, el niño tiene de 3 a 21 años de edad. Si un niño no reúne todos los criterios descritos anteriormente, entonces él/ella no es elegible para la educación especial.</li> <li>Entorno de solo una clase – Programas para estudiantes quienes se benefician de estar inscritos en la educación especial por la mayoría del día escolar.</li> <li>Servicios afines – Servicios afines requeridos para ayudar al estudiante con una discapacidad para que aproveche la educación especial. Algunos ejemplos de los servicios afines son: Educación Física Adaptada, Servicios de audiología, Fisioterapia, etc.</li> <li>Educación especial para niños de edad prescolar-Provee una amplia variedad de programas y servicios de educación especial para niños desde recién nacidos a la edad de cuatro años quienes han sido identificados con necesidades de educación especial.</li> </ul> | <ul> <li>Programa de recurso</li> <li>Entorno de solo una clase</li> <li>Servicios de Instrucción<br/>Designados</li> <li>Educación especial para<br/>niños de edad prescolar</li> <li>Otro</li> <li>No informe</li> </ul> |

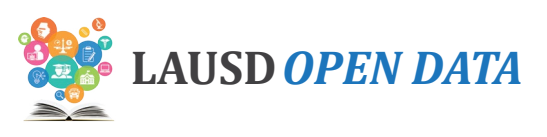

| Plan de<br>Estudios                 | Esta vista muestra datos pertinentes por año para el<br>indicador seleccionado para comparar el plan de estudios<br>básicos (como puede ser el plan de estudios básico que<br>se usa para la educación general) y el plan de estudio<br>alterno (como puede ser los estándares alternos para el<br>rendimiento académico de los estudiantes quienes no<br>pueden alcanzar el éxito en la educación general.) | <ul> <li>Plan de estudios básico</li> <li>Planes alternos de estudios</li> <li>No informe</li> </ul> |
|-------------------------------------|----------------------------------------------------------------------------------------------------|----------------------------------------------------------------------------------------------------|
| Tipo de<br>seriedad                 | Esta vista muestra datos pertinentes por año para el<br>indicador seleccionado para comparar los datos por<br>tipo de seriedad. Las necesidades del programa de<br>educación especial varían de conformidad con si el<br>estudiante requiere apoyos moderados (leve/moderada)<br>o significativos (moderada/severa).                                                                                         | <ul><li>Leve/moderada</li><li>Moderado/severo:</li><li>No informe</li></ul>                          |
| Clasificación de<br>la discapacidad | Esta vista muestra datos pertinentes por año para el<br>indicador seleccionado para comparar los datos por<br>clasificación de la discapacidad. Ver a continuación.                                                                                                    | • Ver a continuación                                                                                 |

LAUSD utiliza las siguientes categorías como discapacidades:

- Autismo (AUT) Una discapacidad que significativamente afecta la comunicación verbal y no verbal y la interacción social, que afecta de manera negativa el desempeño académico de un niño. Las características del autismo, que pueden ocurrir en cualquier combinación y con diferentes grados de severidad, que incluye: irregularidades e impedimentos en la comunicación, muestra comportamientos repetitivos y movimientos estereotípicos, oposición al cambio de entorno o cambio en rutinas diarias y respuesta inusual a las experiencias sensoriales.
- **Sordera-Ceguera (DB)** Una discapacidad caracterizada por tanto impedimento visual como de audición que causan problemas severos en la comunicación, desarrollo y en lo educativo.
- **Sordera (DEAF)** Una discapacidad caracterizada por pérdida de la audición ya sea permanentemente u oscilante que impide el procesamiento del habla y lenguaje, aún con amplificación y que de manera negativa afecta el desempeño en la educación.
- **Perturbaciones emocionales (ED)** Un niño que muestra una o más de las siguientes características al transcurso de un plazo extendido de tiempo y a cierto grado afecta de manera negativa el desempeño en la educación. Incapacidad en el aprendizaje que no ser explicada por factores intelectuales, sensoriales o de salud; incapacidad de establecer o mantener relaciones interpersonales con los compañeros y maestros; tipos de comportamiento o respuesta no apropiadas bajo circunstancias normales; estado de ánimo generalmente infeliz o depresión; Tendencia de desarrollar síntomas físicos o temores asociados con problemas personales o escolares.
- **Discapacidad médica confirmada (EMD)** Una condición médica incapacitante o trastorno congénita que un equipo de IEP determina que hay gran posibilidad que requiera servicios de educación especial. Estos requisitos de elegibilidad aplican solamente a niños entre las edades de tres a cuatro años.
- **Discapacidad auditiva (HH)** Una discapacidad caracterizada por pérdida de la audición ya sea permanentemente u oscilante que impide el procesamiento del habla y lenguaje, aún con amplificación y que de manera negativa afecta el desempeño en la educación.
- **Discapacidad intelectual (ID)** Una discapacidad caracterizada por funcionamiento significativo por debajo de lo promedio en lo intelectual y déficits en el comportamiento adaptivo, como puede ser en la comunicación, auto cuidado, salud y seguridad y destrezas para vivir por cuenta propia.
- Impedimento ortopédico (OI) Una discapacidad caracterizada por una necesidad específica en lo ortopédico o físico debido a una lesión, trastorno congénito, o enfermedad que afecte de manera negativa el desempeño académico de un niño.
- Otro impedimento de salud (OHI) Una discapacidad caracterizada por fuerza, vitalidad o presteza que incluye presteza aumentada a los estímulos, que resulta en presteza limitada con respecto al entorno educativo debido a problemas crónicos o severos como el asma, síndrome de atención deficiente, diabetes, condición cardiaca, hemofilia, leucemia,

#### Manual para usuarios del Tablero Público de Datos de LAUSD

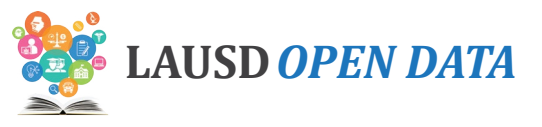

enfermedad renal crónica, anemia drepanocítica o síndrome de Tourette.

- **Discapacidad específica en el aprendizaje (SLD)** Una discapacidad caracterizada por uno o más de los procesos psicológicos básicos que tienen que ver con el entendimiento o el lenguaje oral o escrito que puede manifestarse como una habilidad incapacitada para escuchar, pensar, hablar, leer, escribir, deletrear o hacer cálculos matemáticos. Resulta en una diferencia severa entre la capacidad intelectual y de rendimiento en una o más de los ámbitos académicos que afectan negativamente el desempeño académico de un niño. SLD no incluye niños quienes tienen problemas en el aprendizaje que son a causa principal de discapacidades visuales, de audición, incapacidad motriz, o intelectual; por trastorno emocional, o desventajas ambientales, culturales o económicas.
- **Discapacidad del habla o lenguaje (SLI)** Una discapacidad caracterizada por la falta de la habilidad en entender o usar el lenguaje oral hasta el punto que afecte de manera negativa el desempeño académico de un niño. Esta discapacidad ocurre en una o más de las siguientes áreas: Articulación, lenguaje, fluidez y voz.
- Lesión cerebral traumática (TBI) Un daño cerebral adquirido a causa de fuerza física, resultando en una discapacidad total o parcial o impedimento psicosocial, o ambos, que afectan negativamente el desempeño académico de un niño.

Consulte con la imagen a continuación y las descripciones correspondientes para aprender cómo usar la sección de los estudiantes con discapacidades.

Nota: En la siguiente imagen, se selecciona, Inscripción de estudiantes con discapacidades (demografía de los estudiantes).

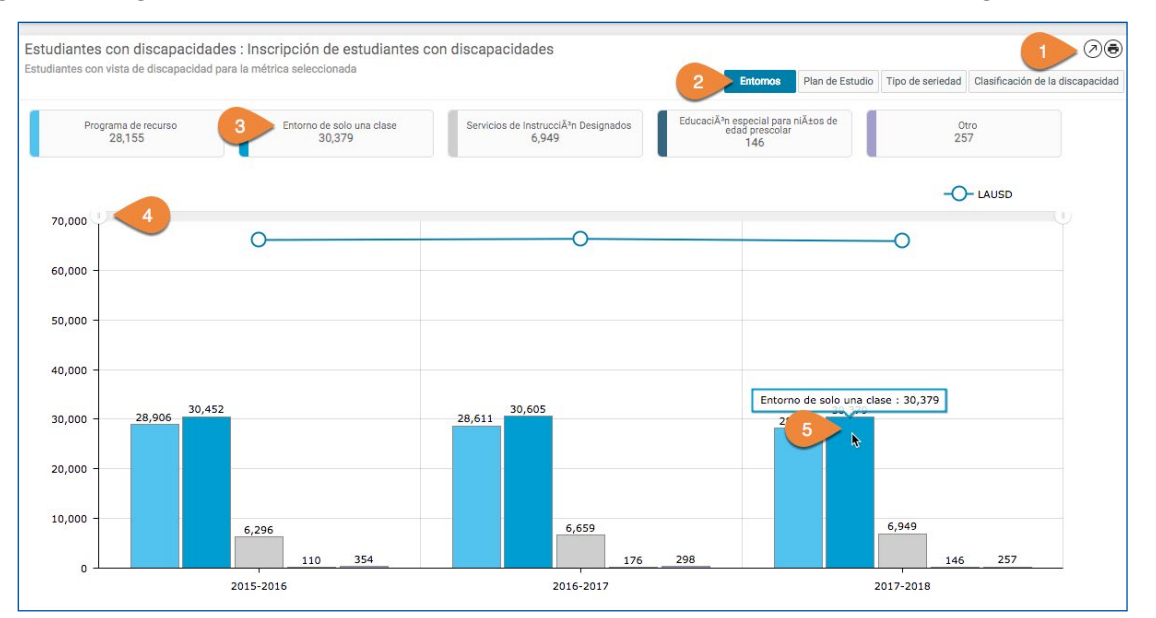

| # | DESCRIPTION                                                                                                    |
|---|----------------------------------------------------------------------------------------------------|
| 1 | <ul> <li>Use la barra de herramientas de los informes para hacer uno de los siguientes:</li> <li>Maximizar – Ver en pantalla completa.</li> <li>Imprimir – Imprimir solamente el informe.</li> </ul> |
| 2 | Haga clic en estos <b>botones</b> para alternar entre los diferentes temas.                                                                                                    |
| 3 | Haga clic en un <b>valor</b> dentro de la categoría seleccionada para eliminarlo de la gráfica<br>(predeterminadamente se muestras todos los distritos).                                             |
| 4 | Ajuste el <b>plazo</b> que se muestra por medio de hacer clic y arrastrar los extremos del plazo.                                                                                                    |
| 5 | Ponga el cursor sobre el <b>segmento o la línea de la gráfica</b> para ver el valor.                                                                                                    |

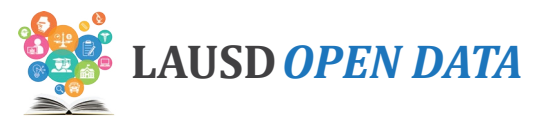

# Schools

La sección de escuelas provee cuatro informes detallados:

- 1. Lista de escuelas Los detalles a nivel escolar en relación al indicador seleccionado, que incluye el desempeño escolar y una comparación con el desempeño general de LAUSD (como puede ser la diferencia del Distrito.)
- 2. Lista de escuelas Todos los indicadores Los detalles a nivel escolar de todos los indicadores para cada escuela.
- 3. Lista de centros/programas de las escuelas Localidad y detalles del programa referentes al indicador seleccionado, que incluye el desempeño escolar y una comparación con el desempeño general de LAUSD (como puede ser la diferencia del Distrito).
- 4. Centros/programas de las escuelas-Todos los indicadores La localidad y los detalles del programa referentes al indicador seleccionado, que incluye el desempeño por ubicación/programa y una comparación con el desempeño general de LAUSD (como puede ser la diferencia del Distrito).

Para usar esta sección, haga clic en el **Nombre de la escuela** en la Lista de escuelas para mostrar los **Centros/ programas de las escuelas** dentro del informe abajo.

**Nota:** Esta sección no está disponible para los indicadores sobre la perseverancia universitaria o aquellos que tienen que ver con la educación especial. Consulte con la imagen a continuación y las descripciones correspondientes para aprender cómo usar la sección de escuelas.

| Escuelas lista: Smarter Balanced en Lu<br>Para proteger la privacidad de los estudiantes, los | engua y Litera<br>datos no se mues | atura en Ir<br>stran (-) cuano | n <b>glés: Porc</b> e<br>do el número d | entaje qu<br>le estudiant | ue cumplió o super<br>tes dentro de una poblac  | ó los están<br>ión seleccionad | dares a partir de 2016-2017<br>la es de 10 o menos      |                                      |                                | Lista de escuelas - Todos los i        |                                                   | 00                   |
|-----------------------------------------------------------------------------------------------|------------------------------------|--------------------------------|-----------------------------------------|---------------------------|-------------------------------------------------|--------------------------------|---------------------------------------------------------|--------------------------------------|--------------------------------|----------------------------------------|---------------------------------------------------|----------------------|
| Escuelas                                                                                      | Búsi<br>es                         | queda Ce<br>colar              | entro de<br>Costo                       | ódic 3                    | Tipo de escuela                                 | Distrito<br>Local              | Distrito de la Junta de Educación                       | Escuela de<br>inversión              | Configuración<br>de la escuela | % Cumple o<br>excede los<br>estandares | # oe estudiantes<br>que hicieron la<br>evaluación | CU                   |
| <b>E</b> 4                                                                                    | Se                                 | earc                           | Searc                                   | Searc                     | Search                                          | Searc                          | Search                                                  | Search                               | Search                         | Search                                 | Search                                            | Se                   |
| Alfred B Nobel Charter Middle School                                                          | 0163                               | 18                             | 27201 6                                 | 061543                    | Escuelas Intermedias                            | Noroeste                       | Distrito de la Junta de Educación 3                     | No                                   | Grados 6-8                     | 67.7%                                  | 2,431                                             |                      |
| Bell Senior High 5                                                                            | 6 382                              | <b>FIED</b> 18                 | 53614 1                                 | 930866                    | Escuela Preparatoria                            | Este                           | Distrito de la Junta de Educación 5                     | SI                                   | Grados 9-12                    | 64.6%                                  | 630                                               |                      |
| Bellingham Elementary                                                                         | CIG                                | FTED 13                        | 57701 0                                 | 106914                    | Escuelas Primarias                              | Noreste                        | Distrito de la Junta de Educación 6                     | Si                                   | Grados K-5                     | 28.8%                                  | 295                                               |                      |
| Belmont Senior High                                                                           | OKT                                | FZED 18                        | 54301 1                                 | 930924                    | Escuela Preparatoria                            | Central                        | Distrito de la Junta de Educación 2                     | Si                                   | Grados 9-12                    | 38.8%                                  | 178                                               |                      |
| Belvedere Elementary                                                                          | 0142                               | FEED 12                        | 39701 6                                 | 016018                    | Escuelas Primarias                              | Este                           | Distrito de la Junta de Educación 2                     | Si                                   | Grados K-5                     | 14.7%                                  | 387                                               |                      |
| Belvedere Middle School                                                                       | 063                                | EXED 18                        | 04702 6                                 | 057889                    | Escuelas Intermedias                            | Este                           | Distrito de la Junta de Educación 2                     | Si                                   | Grados 6-8                     | 27.5%                                  | 1,035                                             |                      |
| Previous                                                                                      |                                    |                                |                                         |                           | Page                                            | 1 0                            | 7                                                       |                                      | 8                              | Next                                   |                                                   |                      |
| Centros / Programas escolares lista: S<br>Para proteger la privacidad de los estudiantes, los | Smarter Balar<br>datos no se mues  | nced en Le<br>stran (-) cuano  | engua y Lite<br>do el número d          | eratura e<br>le estudiant | n Inglés: Porcentaj<br>tes dentro de una poblac | je que cump<br>ión seleccionad | blió o superó los estándares a p<br>la es de 10 o menos | artir de 2016-:<br>Centros / Program | 2017<br>nas escolares Cen      | tros / Programas ese                   | colares - Todos los inc                           | (2) (1)<br>dicadores |
| Centros / Programas                                                                           | Perfil de la escuela               | Centro de<br>Costo             | Código CDS                              | в ті                      | ipo de escuela                                  | Distrito Local                 | Distrito de la Junta de Educación                       | Escuela de<br>inversión              | Configuración<br>de la escuela | % Cumple o<br>excede los<br>estandares | # de estudiantes<br>que hicieron la<br>evaluación | Cump<br>exced        |
| Bell Senior High 9                                                                            | School<br>Profile                  | 1853601                        | 1930866                                 | Escuel                    | a Preparatoria E                                | ste                            | Distrito de la Junta de Educación 5                     | Si                                   | Grados 9-12                    | 52.0%                                  | 435                                               |                      |
| Bell Senior High Gifted Science/Tech/Eng/Math<br>Magnet                                       | School<br>Profile                  | 1853614                        | 1930866                                 | Escuel                    | a Preparatoria E                                | ste                            | Distrito de la Junta de Educación 5                     | Si                                   | Grados 9-12                    | 92.8%                                  | 195                                               |                      |
| Previous                                                                                      |                                    |                                |                                         |                           | Page                                            | 1 o                            | f1                                                      |                                      |                                | Next                                   |                                                   |                      |

| # | DESCRIPTION                                                                                                    |
|---|----------------------------------------------------------------------------------------------------|
| 1 | <ul> <li>Use la barra de herramientas de los informes para hacer uno de los siguientes:</li> <li>Agrande el informe a toda la pantalla.</li> <li>Exporte la lista a formato Excel, PDF u otros formatos.</li> </ul>                      |
| 2 | Haga clic en estos <b>botones</b> para alternar entre los informes.                                                                                                    |
| 3 | Haga clic en el botón derecho sobre un <b>encabezado de una columna</b> para eliminar o filtrar dentro de<br>las columnas. Para obtener mayor información, consulte con la sección Acciones para las columnas en la<br>siguiente página. |

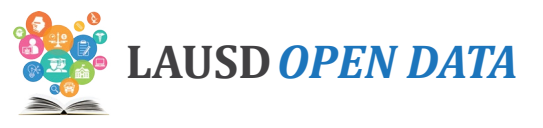

| # | DESCRIPTION                                                                                                    |
|---|----------------------------------------------------------------------------------------------------|
| 4 | Ingrese el nombre del escuela, la Localidad/Programa, el tipo de escuela, el distrito local, etc. en las <b>cajas</b><br>en la parte superior de cada columna para restringir la lista que se muestra. |
| 5 | Haga clic en el <b>Nombre de la escuela</b> para ver su/s centro/s y/o programas abajo de la selección.                                                                                                |
| 6 | Haga clic en el l <b>ogotipo de Inscripción unificada</b> ir directamente al perfil de escuela dentro de la<br>herramienta de búsqueda de escuelas.                                                    |
| 7 | Use la <b>barra para desplazar</b> en la parte inferior de la sección para desplazar hacia la derecha y ver todas<br>las columnas.                                                                     |
| 8 | Haga clic en <b>Próximo y Anterior</b> para ir de página a página a la Lista de escuelas.                                                                                                    |
| 9 | Haga clic aquí para ver el <b>Perfil escolar</b> para un Centro o Programa de la escuela en particular.                                                                                                |

## Perfil de la Escuela

El perfil de la escuela, el cual es accesible por medio de la lista de centros/programas de las escuelas, se puede utilizar para revisar las características y el desempeño dentro de todos los indicadores del Tablero público de datos.

Consulte con la imagen a continuación y las descripciones correspondientes, para aprender cómo usar el perfil de la escuela.

| ista de<br>anora                                                             | el Distrito<br>rama Senior High                                                                                                    |                                                                                                    |                                                                                                    |                                                                                     |                                                                                                    | 1                                                                                      | Panorama                                                                          | una escuela<br>Senior High                                                             |                                                                      |
|------------------------------------------------------------------------------|----------------------------------------------------------------------------------------------------|----------------------------------------------------------------------------------------------------|----------------------------------------------------------------------------------------------------|-------------------------------------------------------------------------------------|----------------------------------------------------------------------------------------------------|----------------------------------------------------------------------------------------|-----------------------------------------------------------------------------------|----------------------------------------------------------------------------------------|----------------------------------------------------------------------|
|                                                                              | WEIED Do                                                                                                    | Panorama Senior High                                                                                                    | Grupo Étnico                                                                                                    |                                                                                     | Grupo Estudiantil                                                                                                    | 1                                                                                      | Inscripció                                                                        | n de estudiantes                                                                       | por años                                                             |
|                                                                              | SI UNIT IED SCHOOL                                                                                                    | 8015 VAN NUYS BL,PANORAMA<br>CITY,CA,91402                                                                                                    | Hispano/Latino                                                                                                    | 90.2%                                                                               | Aprendices de                                                                                                    | 27.9%                                                                                  | 1304                                                                              | 1070                                                                                   |                                                                      |
|                                                                              |                                                                                                    | Grados<br>9 10 11 12                                                                                                    | Filipino                                                                                                    | 4.3%                                                                                | Reclasificado                                                                                                    |                                                                                        |                                                                                   | 1272                                                                                   |                                                                      |
| > 8                                                                          |                                                                                                    | Director de escuela<br>GAETA, RAFAEL                                                                                                    | Afroamericanos/raza                                                                                                    | 2.1%                                                                                | Competente en<br>Ingles                                                                                                    | 53.4%                                                                                  |                                                                                   |                                                                                        | 1188                                                                 |
|                                                                              | 18 1 1 1 1 1 1 1 1 1 1 1 1 1 1 1 1 1 1                                                                                                    | Distrito Local Distrito de la Junta de<br>Educación                                                                                                    | Blancos                                                                                                    | 1.4%                                                                                | Estudiantes con<br>discapacidades                                                                                                    | 13.4%                                                                                  |                                                                                   |                                                                                        |                                                                      |
| itie web                                                                     | OF EDUCA                                                                                                    | Número de contacto<br>8189094500                                                                                                    | Asiations                                                                                                    | 0.00                                                                                | Bajos recursos                                                                                                    | 74.4%                                                                                  |                                                                                   |                                                                                        |                                                                      |
| ttp://W                                                                      | WWW.LAUSD.NET/PANORAMA_HS                                                                                                    | 2                                                                                                    | Asiaucos                                                                                                    | 0.9%                                                                                |                                                                                                    |                                                                                        | 2015-2016                                                                         | 2016-2017                                                                              | 2017-2018                                                            |
|                                                                              |                                                                                                    |                                                                                                    |                                                                                                    |                                                                                     |                                                                                                    |                                                                                        |                                                                                   |                                                                                        |                                                                      |
| Con<br>Pano<br>que le<br>hospi                                               | 10ZCa nuestra escuela<br>prama High School, hogar de losMit<br>le dan al alumno la oportunidad de<br>bialidad y artes culinarias, y justicia                                                                                                    | hty Pythons, es la base educativa de Pano<br>explorar posibles carreras mientras adquie<br>social. También nos hemos inscrito al May                                                                                                    | rama City y comunidades<br>re habilidades del siglo X<br>gnet médico con énfasis :                                                               | cercanas. Br<br>XI. Hay una a<br>en medicina                                        | indamos aprendizaje per<br>cademia para cada inter<br>delos deportes. Somos B                                                                     | sonalizado a<br>és, incluidas l<br>scuela distin                                       | través de acade<br>a tecnología de<br>guida en AVID, y                            | emias centradas er<br>la información, art<br>r nuestro personal                        | lo profesional<br>es escénicas,<br>está altamente                    |
| Con<br>Pano<br>que le<br>hospi<br>capae<br>clima                             | NOZCA NUESTRA ESCUEÍA<br>orama High School, hogar de losMiq<br>de dan al alumno la oportunidad de<br>oitalidad y artes culinarias, y justicia<br>icitado para dar instrucción diferen<br>a familiar. jÚnanse a nuestra familia                                                                                                    | hty Pythons, es la base educativa de Pano<br>explorar posibles carreras mientras adquie<br>social. También nos hemos inscrito al Maş<br>iada con tasa de 1:1 en tecnología, para qu<br>!                                                                                                    | rama City y comunidades<br>re habilidades del siglo X<br>gnet médico con énfasis<br>ue todos los alumnos ten                                     | cercanas. Br<br>XI. Hay una a<br>en medicina<br>gan acceso a                        | indamos aprendizaje per<br>cademia para cada inter<br>delos deportes. Somos f<br>uun currículo riguroso y s                                       | sonalizado a<br>és, incluidas l<br>scuela distin<br>ignificativo, e                    | través de acade<br>a tecnología de<br>guida en AVID, y<br>xperiencias de a        | emias centradas er<br>la información, art<br>r nuestro personal<br>aprendizaje por pro | n lo profesional<br>les escénicas,<br>está altamente<br>vyectos y un |
| Con<br>Pano<br>que la<br>hospi<br>capai<br>clima                             | nozca nuestra escuela<br>prama High School, hogar de losMig<br>le dan al alumno la oportunidad de<br>litalidad y artes culinarias, y justicia<br>citado para der instrucción diferen<br>a familiar, júnanse a nuestra familia<br>os los indicadores Asiste                                                                                                    | hty Pythons, es la base educativa de Pano<br>explorar posibles carreras mientras adquie<br>social. También nos hemos inscrito al Mar<br>jada con tasa de 1:1 en tecnología, para qu<br>!<br>encia Resultados del estudiante                                                                                                    | rama City y comunidades<br>re habilidades del siglo X<br>gnet médico con énfasis<br>ue todos los alumnos ten<br>e Preparación pa                 | ccercanas. Br<br>XI. Hay una a<br>en medicina<br>gan acceso a<br>ara la univer      | indamos aprendizaje per<br>cademia para cada inter<br>delos deportes. Somos ts<br>uun currículo riguroso y s<br>sidades y las carreras            | sonalizado a<br>ás, incluidas l<br>iscuela distin<br>ignificativo, e                   | través de acade<br>a tecnología de<br>guida en AVID, y<br>xperiencias de a        | emias centradas er<br>la información, art<br>nuestro personal<br>aprendizaje por pro   | n lo profesional<br>les escénicas,<br>está altamente<br>vyectos y un |
| Con<br>que le<br>hospi<br>capar<br>clima<br>Todo                             | nozca nuestra escuela<br>orama High School, hogar de losMig<br>le dan al alumno la oportunidad de<br>intalidad y artes culinarias, y justicia<br>acitado para dar instrucción diferem<br>a familiar, júnanse a nuestra familia<br>os los indicadores Asiste<br>adores de rendimiento estudi<br>e la casilia (s) para ver los indicadores                                                                    | hty Pythons, es la base educativa de Pano<br>explorar posibles carreras mientras adquie<br>social. También nos hemos inscrito al Ma<br>siada con tasa de 1:1 en tecnología, para qu<br>l<br>encia Resultados del estudiante<br>antil: Datos por año<br>ferendimiento en detalle por años y grupos de                                      | rama City y comunidades<br>re habilidades del siglo X<br>gnet médico con énfasis:<br>ue todos los alumnos ten<br>e Preparación pa<br>estudiantes | xcercanas. Br<br>XI. Hay una a<br>en medicina<br>gan acceso a<br>ara la univer      | indamos aprendizaje per<br>cademia para cada inter<br>delos deportes. Somos fu<br>un currículo riguroso y s<br>sidades y las carreras             | sonalizado a<br>és, incluidas l<br>scuela distin<br>ignificativo, e                    | través de acade<br>a tecnología de<br>guida en AVID, y<br>xperiencias de a        | mias centradas er<br>la información, art<br>nuestro personal<br>aprendizaje por pro    | n lo profesional<br>res escénicas,<br>está altamente<br>vyectos y un |
| Con<br>que le<br>hospi<br>capai<br>clima<br>Todo                             | nozca nuestra escuela<br>orama High School, hogar de losMi<br>le dan al alumno la oportunidad de<br>latilidad y artes culinarias, y justicia<br>citado para dari instrucción diferen<br>a familiar, ¡Únanse a nuestra familia<br>os los indicadores Asiste<br>adores de rendimiento estudi<br>e la casilia (s) para ver los indicadores                                                                     | Inty Pythons, es la base educativa de Pano<br>explorar posibles carreras mientras adquie<br>social. También nos hemos inscrito al May<br>isida con tasa de 1:1 en tecnología, para qu<br>t<br>encia Resultados del estudiante<br>antil: Datos por año<br>de rendimiento en detalle por años y grupos de<br>Indicadores de desempeño       | rama City y comunidades<br>re habilidades del siglo X<br>gnet médico con énfasis<br>ue todos los alumnos ten<br>e Preparación pa<br>estudiantes  | cercanas. Br<br>XI. Hay una a<br>en medicina<br>gan acceso a<br>ara la univer<br>Ú  | indamos aprendizaje per<br>cademia para cada inter<br>delos deportes. Somos f<br>un currículo riguroso y s<br>sidades y las carreras              | sonalizado a<br>és, incluídas l<br>socuela distin<br>ignificativo, e                   | través de acade<br>a tecnología de<br>guida en AVID, y<br>xperiencias de <i>d</i> | mias centradas er<br>la información, art<br>nuestro personal<br>aprendizaje por pro    | I lo profesional<br>es escénicas,<br>está altamente<br>yyectos y un  |
| Con<br>que la<br>hospi<br>capar<br>clima<br>Todo<br>Indica<br>Marque         | nozca nuestra escuela<br>orama High School, hogar de losMig<br>le dan al alumno la oportunidad de<br>italidad y artes culinarias, y justicia<br>icitado para dar instrucción diferem<br>a familiar, júnanse a nuestra familia<br>os los indicadores<br>adores de rendimiento estudi<br>e la casilia (s) para ver los indicadores<br>Estudiantes con excelente Asistenci                                     | hty Pythons, es la base educativa de Pano<br>explorar posibles carreras mientras adquie<br>social. También nos hemos inscrito al Ma<br>sidad con tasa de 1:1 en tecnología, para qu<br>encia Resultados del estudiante<br>antil: Datos por año<br>de rendimiento en detalle por años y grupos de<br>Indicadores de desempeño<br>a Escolar | rama City y comunidades<br>re habilidades del siglo X<br>gnet médico con énfasis:<br>ue todos los alumnos ten<br>e Preparación pa<br>estudiantes | xcercanas. Br<br>XI. Hay una a<br>en medicina<br>gan acceso a<br>ara la univer<br>Ú | indamos aprendizaje per<br>cademia para cada inter<br>delos deportes. Somos te<br>un currículo riguroso y s<br>sidades y las carreras<br>timo año | sonalizado a<br>ŝs, incluidas l<br>scuela distin<br>ignificativo, e<br>Cambio<br>-8.0% | través de acade<br>a tecnología de<br>guida en AVID, y<br>xperiencias de e        | mias centradas er<br>la información, art<br>nuestro personal<br>aprendizaje por pro    | n lo profesional,<br>es escénicas,<br>está altamente<br>tyectos y un |
| Con<br>Pano<br>que le<br>hospi<br>capad<br>clima<br>Todo<br>Indica<br>Marque | nozca nuestra escuela<br>prama High School, hogar de losMig<br>le dan ai alumno la oportunidad de<br>intalidad y artes culinarias, y iusticia<br>cistado para der instrucción diferen<br>a familiar, júnanse a nuestra familia<br>os los indicadores Asiste<br>adores de rendimiento estudi<br>e la casilla (s) para ver los indicadores<br>Estudiantes con excelente Asistenci<br>5 son eusenclas crónicas | hty Pythons, es la base educativa de Pano<br>explorar posibles carreras mientras adquie<br>social. También nos hemos inscrito al May<br>iada con tasa de 1:1 en tecnología, para qu<br>encia Resultados del estudiante<br>antil: Datos por año<br>de rendimiento en detalle por años y grupos de<br>Indicadores de desempeño<br>a Escolar | rama City y comunidades<br>re habilidades del siglo X<br>gnet médico con érifasis<br>ue todos los alumnos ten<br>e Preparación pa<br>estudiantes | xcercanas. Br<br>XI. Hay una a<br>en medicina<br>gan acceso a<br>ara la univer<br>ú | indamos aprendizaje per<br>cademia para cada inter<br>delos deportes. Somos E<br>una currículo riguroso y s<br>sidades y las carreras             | sonalizado a<br>ŝs, incluidas l<br>scuela distin<br>ignificativo, e<br>Cambio<br>-8.0% | través de acade<br>a tecnología de<br>guida en AVID, y<br>xperiencias de a<br>71% | mias centradas er<br>la información, art<br>nuestro personal<br>aprendizaje por pro    | n lo profesional,<br>es escénicas,<br>está altamente<br>vyectos y un |

1 Use el **menú desplegable para seleccionar una escuela** y ver el perfil de otra escuela. Ingrese una letra i algunas letras en la caja de búsqueda y la escuela cuyo nombre inicia con lo ingresado aparecerá en la lista.

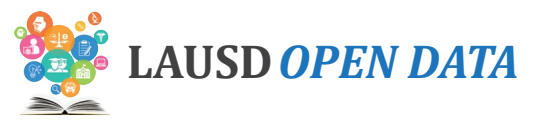

| # | DESCRIPTION                                                                                                    |
|---|----------------------------------------------------------------------------------------------------|
| 2 | A lo largo de la parte superior del menú desplegable para seleccionar una escuela, vea la <b>ubicación,</b><br>información de contacto, demografía escolar e información escolar.                            |
| 3 | En <b>Conozca nuestra escuela</b> , se muestra una descripción de dicha escuela.                                                                                                    |
| 4 | Haga clic en una <b>pestaña</b> para ver solamente los indicadores para esa categoría dentro de la Lista de<br>indicadores de desempeño estudiantil.                                                         |
| 5 | Marque la <b>caja</b> para mostrar un conjunto de gráficas organizadas por diferentes características<br>estudiantiles debajo de la lista de indicadores. Vea a continuación para obtener mayor información. |

Consulte con la imagen a continuación y las descripciones que corresponden para aprender cómo usar las gráficas dentro del Perfil escolar.

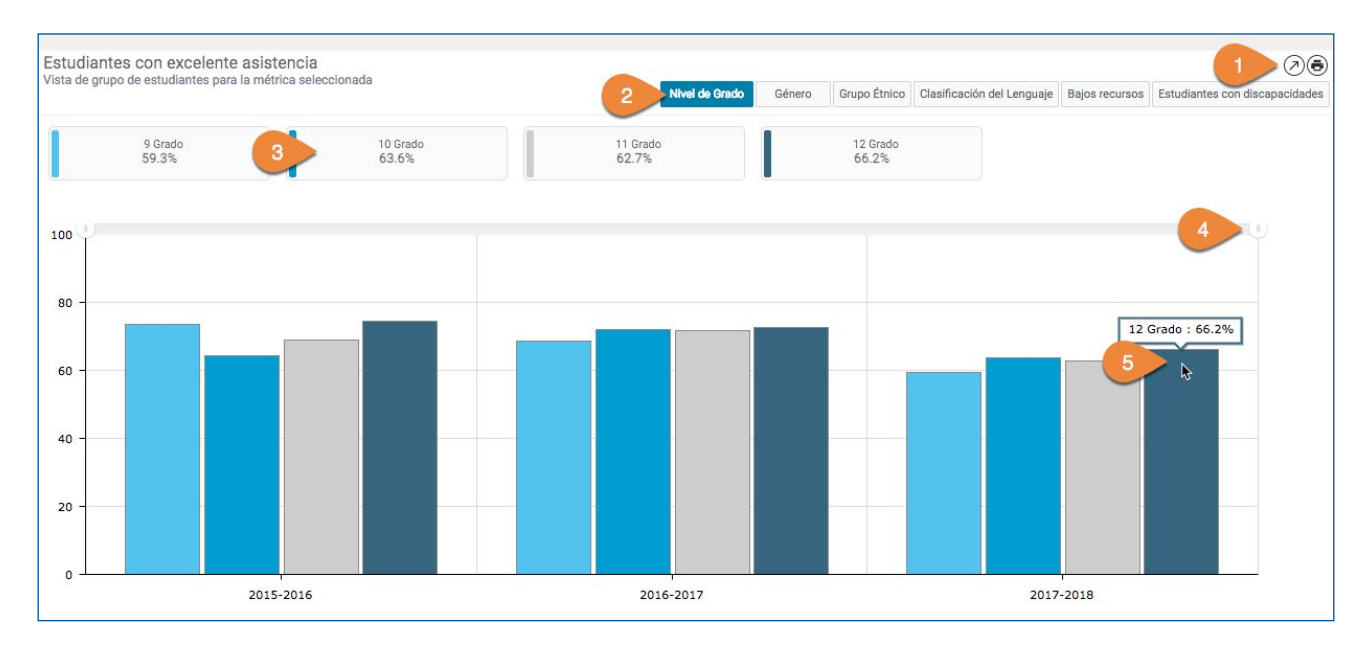

| # | DESCRIPTION                                                                                                    |
|---|----------------------------------------------------------------------------------------------------|
| 1 | <ul> <li>Use la barra de herramientas del informe para activar estas acciones:</li> <li>Agrandar – Vista de toda la pantalla.</li> <li>Imprimir – Imprimir solamente los datos que están relacionados.</li> </ul> |
| 2 | Haga clic en estos <b>botones</b> para alternar entre diferentes características estudiantiles.                                                                                                    |
| 3 | Haga clic en un <b>valor</b> dentro de la categoría seleccionada para eliminarlo de la gráfica (automáticamente<br>se muestran todos los valores.)                                                                |
| 4 | Ajuste el <b>plazo de tiempo</b> que se muestra por medio de hacer clic en y mover los límites de los plazos de tiempo.                                                                                           |
| 5 | Mueva su cursor sobre una <b>línea o segmento dentro de la gráfica</b> para ver el valor.                                                                                                    |

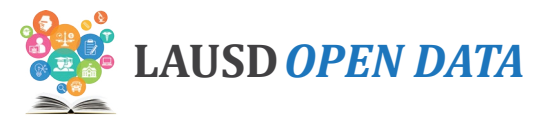

## Acciones para las Columnas

#### Filtrar según una columna

Los usuarios tienen la opción de filtrar todas las cajas de informes según la información de cualquier columna dentro del informe. Los usuarios también pueden aplicar más de un filtro a un informe.

1. Haga clic con el botón derecho en el **encabezado de la columna** que desea usar para filtrar.

| Escuelas                | Centro de<br>Costo | Código CDS | Tipo de escuela    | Distrito Local | Distrito de la Junta de Educación   | Escuela de<br>inversión | Configuración<br>de la escuela |
|-------------------------|--------------------|------------|--------------------|----------------|-------------------------------------|-------------------------|--------------------------------|
|                         |                    |            |                    | $\square$      |                                     |                         |                                |
| 107th Street Elementary | 1585701            | 6018535    | Escuelas Primarias | Sur            | Distrito de la Junta de Educación 7 | Si                      | Grados K-5                     |

2. En el menú desplegable, (1) ponga el cursor sobre **Filtrar** y después (2) haga clic en **Creciente** (como puede ser menor al mayor) o **Decreciente** (mayor a menor).

| cuela | Distrit | o Local | Distrito de    | la Junt | ta de Educación   | Escuel<br>invers |
|-------|---------|---------|----------------|---------|-------------------|------------------|
|       |         | Sort    |                | •       | Ascending ◀       | 2                |
|       | ~       | Hide C  | olumn          |         | Descending        |                  |
| rias  | Sur     |         | Distrito de la | Junta   | Clear All Sorting | 1                |
| rias  | Sur     |         | Distrito de la | Junta   | de Educación /    | SI               |

3. Para aplicar otro filtro, haga clic en el botón derecho dentro de otro **encabezado de la columna** y repetir el paso 2. **Nota:** Se filtrará el informe en el orden de los filtros que se crearon.

| Distrito Local | Distrito de la Junta de Educación | Escuela de<br>inversión | Configuración<br>de la escuela |
|----------------|-----------------------------------|-------------------------|--------------------------------|
|                |                                   |                         |                                |

4. Para regresar al filtro automático, haga clic en cualquier **encabezado de la columna**.

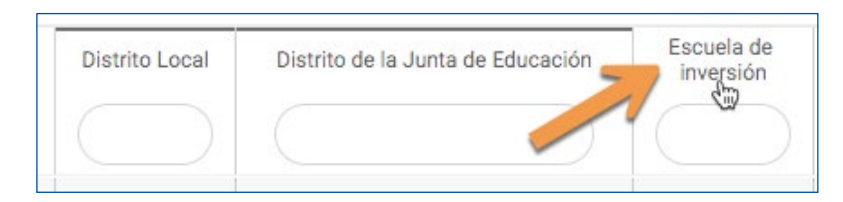

5. En el menú desplegable, (1) ponga el cursor sobre Filtrar y después (2) haga clic en Eliminar todo filtro.

| Distrito de la   | Junta de Educación  | Escu | uela de | Configuración       |
|------------------|---------------------|------|---------|---------------------|
|                  | Ascending           |      | Sort    | $\langle 1 \rangle$ |
|                  | Descending          |      | Hide (  | Column              |
| )istrito         | Clear All Sorting   | (    |         | Grados K-4          |
| Distrito de la J | unta de Educación 1 | No   |         | Grados K-5          |

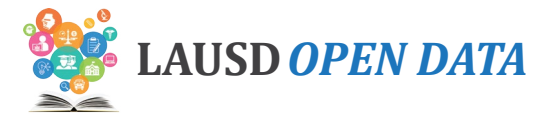

### Cómo eliminar columnas

Los usuarios tienen la opción de eliminar de la vista columnas dentro de todas las tablas en un informe. Los usuarios tal vez deseen eliminar de la vista una columna que no desean que se muestre al exportar o imprimir.

1. Haga clic con el botón derecho en el encabezado de la columna que desea eliminar de la vista.

| Escuelas                | Centro de<br>Costo | Código CDS | Tipo de escuela    |
|-------------------------|--------------------|------------|--------------------|
| 107th Street Elementary | 1585701            | 6018535    | Escuelas Primarias |

2. En el menú desplegable, haga clic en Eliminar columna.

| Código CI | S Tipo de es   | scuela |
|-----------|----------------|--------|
| 5         | ort            |        |
| -         | lide Column    | -      |
| 6018535   | Escuelas Prima | arias  |
|           |                |        |

3. Para que aparezca de nuevo una columna, haga clic en cualquier encabezado de la columna.

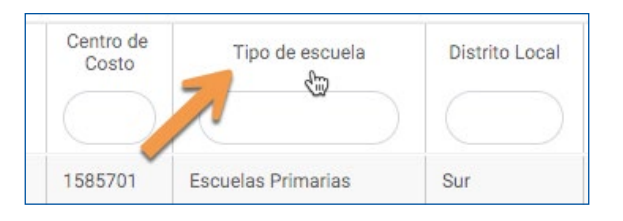

4. En el menú desplegable, (1) ponga el cursor en **Mostrar la columna**, y después (2) Haga clic en el **nombre de la columna** a la que desea regresar.

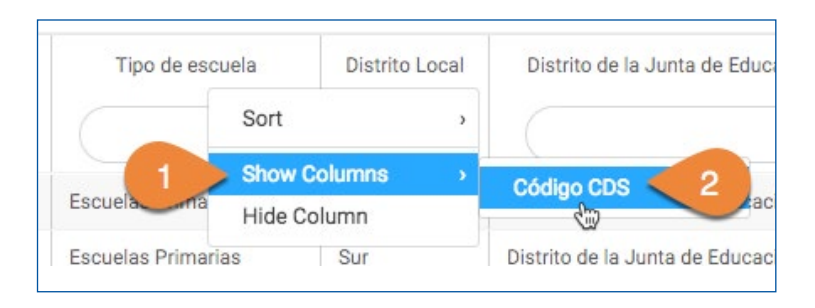

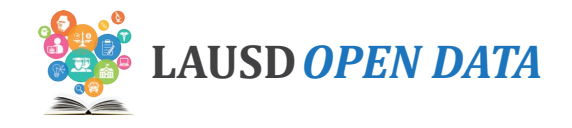

## **Descripciones y Fuentes para los Indicadores**

#### Demográficas de los Estudiantes

Las estadísticas a nivel distrito y escolar sobre la inscripción estudiantil que incluye la educación especial y los aprendices de inglés.

| # | INDICADOR                                           | DESCRIPCIÓN                                                                                                    | NIVEL                  | FUENTE |
|---|-----------------------------------------------------|----------------------------------------------------------------------------------------------------|------------------------|--------|
| 1 | Inscripción Estudiantil                             | La inscripción estudiantil se define como el número de estudiantes inscritos en el día<br>del conteo oficial de estudiantes. El día del conteo oficial de estudiantes generalmente<br>es el quinto viernes del año escolar y ha sido designado por el Distrito como el día del<br>conteo oficial con el fin de asignación de diferentes recursos escolares.                                                                                                    | Ubicación/<br>Programa | LAUSD  |
| 2 | Inscripción de<br>estudiantes con<br>discapacidades | La División de Educación Especial del Distrito se compromete a aumentar los resultados positivos para los estudiantes con discapacidades y está desarrollando caminos para aumentar el progreso académico y los índices de graduación para los estudiantes con discapacidades. El indicador muestra el número de estudiantes inscritos con una discapacidad.                                                                                                    | Ubicación/<br>Programa | LAUSD  |
| 3 | Matriculación de los<br>Aprendices de Inglés        | Aprendices de inglés (conocido en inglés como EL) es un estudiante de kínder a 12º grado<br>quien, en base a los resultados de la Evaluación en California para Medir el Resultados del<br>Estudiante (CELDT, por sus siglas en inglés) ahora remplazada por la Prueba en California<br>del Progreso del Idioma Inglés (ELPAC, por sus siglas en inglés), no ha desarrollado el<br>Resultados del Estudiante suficiente en la comprensión auditiva, expresión oral, lectura<br>y escritura en el idioma inglés para participar en el programa escolar regular. El indicador<br>muestra el conteo de aprendices de inglés además de los estudiantes reclasificados como<br>competentes (RFEP, por sus siglas en inglés) o los estudiantes previamente identificados<br>como aprendices de inglés. | Ubicación/<br>Programa | LAUSD  |

Attendance

Las estadísticas a nivel distrito y escolar en relación a la asistencia diaria de los estudiantes y el personal que incluye los índices de ausentismo crónico.

| # | INDICADOR                               | DESCRIPCIÓN                                                                                                    | NIVEL                  | FUENTE |
|---|-----------------------------------------|----------------------------------------------------------------------------------------------------|------------------------|--------|
| 4 | Estudiantes con<br>excelente asistencia | Una de las metas de LAUSD es de aumentar el porcentaje de estudiantes con<br>asistencia escolar de un índice de 96% o superior. Este indicador muestra el número<br>de estudiantes con un índice de asistencia de 96% o superior divido por el número de<br>estudiantes inscritos. | Location/<br>Program   | LAUSD  |
| 5 | Estudiantes con<br>ausencias crónicas   | Una de las metas de LAUSD es de reducir el ausentismo crónico a menos de9%. Este indicador muestra el número de estudiantes con índice de asistencia de 91% o inferior divido por el número de estudiantes inscritos.                                                              | Ubicación/<br>Programa | LAUSD  |

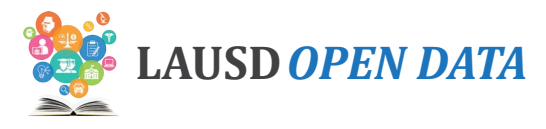

|   | INDICADOR                            | DESCRIPCIÓN                                                                                                    | NIVEL                  | FUENTE |
|---|--------------------------------------|----------------------------------------------------------------------------------------------------|------------------------|--------|
| 6 | Personal con excelente<br>asistencia | Porcentaje de TODOS los miembros del personal (certificados o clasificados) que<br>tienen al menos un 96% de asistencia. La tasa de asistencia para cada miembro del<br>personal es igual al total de trabajo dividido por el total de horas trabajables menos las<br>horas de ausencias protegidas. | Ubicación/<br>Programa | LAUSD  |

#### Resultados del Estudiante

Estadísticas a nivel distrito y escolar en relación a los Exámenes en California para el Desempeño y Progreso Estudiantil (CASPP) para los estudiantes en grados 3º a 8º y 11º.

| #  | INDICADOR                                                                                                    | DESCRIPCIÓN                                                                                                    | NIVEL                  | FUENTE |
|----|----------------------------------------------------------------------------------------------------|----------------------------------------------------------------------------------------------------|------------------------|--------|
| 7  | Smarter Balanced en<br>Lengua y Literatura en<br>Inglés: Porcentaje que<br>cumplió o superó los<br>estándares                           | La administración de Los Exámenes en California para el Desempeño y Progreso<br>Estudiantil consiste de los exámenes Smarter Balanced en lengua y literatura en<br>inglés (ELA) y matemáticas y la Prueba alternativa en California para evaluar el<br>rendimiento académico (CAA) en lengua y literatura en inglés (ELA) y matemáticas. El<br>indicador muestra el porcentaje de estudiantes quienes cumplieron o excedieron los<br>estándares en la evaluación Smarter Balanced de lengua y literatura en inglés.                                                                                | Ubicación/<br>Programa | LAUSD  |
| 8  | Matemáticas Smarter<br>Balanced: Porcentaje<br>que cumplió o superó los<br>estándares                                                   | La administración de Los Exámenes en California para el Desempeño y Progreso<br>Estudiantil consiste de los exámenes Smarter Balanced en lengua y literatura en<br>inglés (ELA) y matemáticas y la Prueba alternativa en California para evaluar el<br>rendimiento académico (CAA) en lengua y literatura en inglés (ELA) y matemáticas. El<br>indicador muestra el porcentaje de estudiantes quienes cumplieron o excedieron los<br>estándares en la evaluación Smarter Balanced de matemáticas.                                                                                                  | Ubicación/<br>Programa | LAUSD  |
| 9  | Resultados de la<br>Prueba alternativa en<br>California para evaluar el<br>rendimiento académico<br>en lengua y literatura en<br>inglés | La administración de los Exámenes en California para el Desempeño y Progreso<br>Estudiantil consiste de los exámenes Smarter Balanced en lengua y literatura en<br>inglés (ELA) y matemáticas y la Prueba alternativa en California para evaluar el<br>rendimiento académico (CAA) en lengua y literatura en inglés (ELA). El indicador<br>muestra el porcentaje de estudiantes que demuestran entendimiento de las materias<br>del contenido básico en la sección de lengua y literatura en inglés de la prueba<br>alternativa en California para evaluar el rendimiento académico (nivel 2 y 3). | Ubicación/<br>Programa | LAUSD  |
| 10 | Resultados de la<br>Prueba alternativa en<br>California para evaluar el<br>rendimiento académico<br>en matemáticas                      | La administración de los Exámenes en California para el Desempeño y Progreso<br>Estudiantil consiste de los exámenes Smarter Balanced en matemáticas y la Prueba<br>alternativa en California para evaluar el rendimiento académico (CAA) en matemáticas.<br>El indicador muestra el porcentaje de estudiantes que demuestran entendimiento<br>de las materias del contenido básico en la sección de matemáticas de la prueba<br>alternativa en California para evaluar el rendimiento académico (nivel 2 y 3).                                                                                    | Ubicación/<br>Programa | LAUSD  |

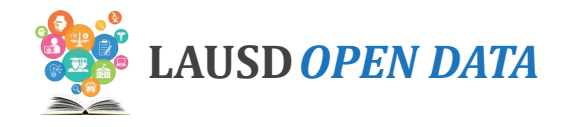

#### Preparación para la universidad y las carreras

Estadísticas a nivel distrito y escolar sobre los parámetros que registran el progreso y la preparación de los estudiantes hacia la universidad y una carrera.

| #  | INDICADOR                                                                                         | DESCRIPCIÓN                                                                                                    | NIVEL                  | FUENTE |
|----|---------------------------------------------------------------------------------------------------|----------------------------------------------------------------------------------------------------|------------------------|--------|
| 11 | Estudiantes inscritos en<br>por lo menos un cursos<br>con crédito universitario                   | Las escuelas preparatorias de LAUSD brindan cursos con crédito universitario<br>(conocidos en inglés como Advanced Placement courses o AP courses) en más 34<br>materias que incluye artes, informática, historia/ciencias sociales, matemáticas,<br>ciencias, idioma inglés, literatura del idioma inglés e idiomas extranjeros.                                                                                                    | Ubicación/<br>Programa | LAUSD  |
| 12 | Examen para cursos con<br>crédito universitario<br>(AP) con resultado de 3 o<br>superior          | Las escuelas preparatorias de LAUSD brindan cursos con crédito universitario (AP, por sus siglas en inglés). La mayoría de las universidades de cuatro años en los Estados Unidos otorgan créditos académicos, asignación avanzada o ambas en base a resultados exitosos en los exámenes AP. Los estudiantes que presentan el examen AP son calificados en base a una escala del 1 a 5. La mayoría de las universidades de dos y cuatro años en la nación otorgan créditos académicos o estatus avanzado a los estudiantes que obtienen resultado a nivel 3 o superior en los exámenes. El indicador muestra el número de estudiantes que presentaron el examen divido por el número de estudiantes que presentaron el examen. | Ubicación/<br>Programa | LAUSD  |
| 13 | SAT Lectura—Escritura,<br>porcentaje quienes<br>cumplen con el nivel con<br>referencia a la norma | Muchas de las universidades requieren resultados de las pruebas SAT como<br>parte del proceso de admisión. El propósito del SAT es de evaluar la preparación<br>de un estudiante de escuela preparatoria para la universidad y proveerles a las<br>universidades un punto común de datos que pueden utilizar para comparar a todos<br>los solicitantes. El indicador muestra el número de estudiantes que cumplieron o<br>excedieron el nivel con referencia a la norma divido por el número de estudiantes que<br>presentaron la prueba SAT en lectura, escritura y lenguaje.                                                                                                    | Escuela                | LAUSD  |
| 14 | SAT Matemáticas,<br>porcentaje quienes<br>cumplen con el nivel con<br>referencia a la norma       | Muchas de las universidades requieren resultados de las pruebas SAT como<br>parte del proceso de admisión. El propósito del SAT es de evaluar la preparación<br>de un estudiante de escuela preparatoria para la universidad y proveerles a las<br>universidades un punto común de datos que pueden utilizar para comparar a todos<br>los solicitantes. El indicador muestra el número de estudiantes que cumplieron o<br>excedieron el nivel con referencia a la norma divido por el número de estudiantes que<br>presentaron la prueba de matemáticas del SAT.                                                                                                    | Escuela                | LAUSD  |

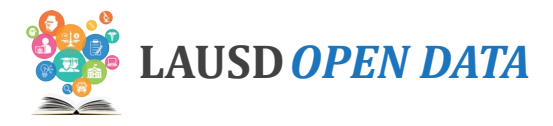

|    | INDICADOR                                                                        | DESCRIPCIÓN                                                                                                    | NIVEL   | FUENTE        |
|----|----------------------------------------------------------------------------------|----------------------------------------------------------------------------------------------------|---------|---------------|
| 15 | Graduados que reúnen<br>los requisitos mínimos<br>de admisión para una<br>UC-CSU | Para ser elegible para admisión a una universidad pública de cuatro años (sea la<br>Universidad Estatal de California o una Universidades de California), los estudiantes<br>deben reunir un conjunto de cursos requeridos conocidos como los cursos A-G. Los<br>estudiantes deben cursar y aprobar los cursos A-G requeridos con una calificación de<br>C o superior. | Escuela | CDE DataQuest |
| 16 | Índice de graduación de<br>la cohorte de cuatro años                             | El índice de la cohorte de cuatro años es el número de estudiantes quienes se<br>gradúan en 4 años con un diploma regular de la escuela preparatoria dividido por<br>el número de estudiantes que integran a la cohorte ajustada para la generación. La<br>Secretaría de Educación del Estado de California calcula este índice.                                       | Escuela | CDE DataQuest |
| 17 | Índice de deserción para<br>la cohorte de cuatro años                            | El índice de deserción escolar para la cohorte es el porcentaje de estudiantes<br>quienes empiezan el 9º grado pero dejaron la escuela al transcurso de los 4 años y no<br>recibieron un diploma. La Secretaría de Educación del Estado de California calcula<br>este índice.                                                                                          | Escuela | CDE           |
| 18 | Estudiantes inscritos en<br>una trayectoria hacia las<br>carreras                | El requisito de trayectoria hacia las carreras tiene como fin ayudar a que los<br>estudiantes enfoquen sus cursos de la preparatoria en un rama de alguna carrera. El<br>indicador muestra el porcentaje de estudiantes inscritos en una trayectoria hacia las<br>carreras dividido por el número total de estudiantes en grados 9º a 12º.                             | Escuela | LAUSD         |

#### Perseverancia universitaria

Las estadísticas a nivel distrito y escolar en relación a los parámetros muestran el % de estudiantes que siguen a la universidad, permaneces en la universidad de su primer a segundo año universitario y se gradúan.

| #  | INDICADOR                 | DESCRIPCIÓN                                                                                                    | NIVEL    | FUENTE                                         |
|----|---------------------------|----------------------------------------------------------------------------------------------------|----------|------------------------------------------------|
| 19 | Inscripción Universitaria | La Base Nacional de Información Estudiantil coincide los graduados de escuela<br>preparatoria con su inscripción en la educación superior y título por medio del<br>uso de dos bases de datos: Datos sobre el diploma de la escuela preparatoria<br>(distritos escolares generalmente entregan sus datos de los graduados entre mayo<br>y septiembre de cada año) y las universidades entregan los datos de la inscripción y<br>títulos universitarios de tres a cuatro veces por término). | Distrito | Base Nacional<br>de Información<br>Estudiantil |

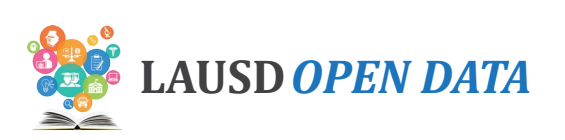

|    | INDICADOR                        | DESCRIPCIÓN                                                                                                    | NIVEL    | FUENTE                                         |
|----|----------------------------------|----------------------------------------------------------------------------------------------------|----------|------------------------------------------------|
| 20 | Perseverancia<br>universitaria   | La Base Nacional de Información Estudiantil coincide los graduados de escuela preparatoria con su inscripción en la educación superior y título por medio del uso de dos bases de datos: Datos sobre el diploma de la escuela preparatoria (las escuelas preparatorias generalmente entregan sus datos de los graduados entre mayo y septiembre de cada año) y las universidades entregan los datos de la inscripción y títulos universitarios de tres a cuatro veces por término). El indicador muestra el número de estudiantes inscritos en una universidad dentro del primer años después de su graduación de la escuela preparatoria y continúan de su primer año universitario a su segundo año. | Distrito | Base Nacional<br>de Información<br>Estudiantil |
| 21 | Terminación de la<br>universidad | La Base Nacional de Información Estudiantil coincide los graduados de escuela preparatoria con su inscripción en la educación superior y título por medio del uso de dos bases de datos: Datos sobre el diploma de la escuela preparatoria (distritos escolares generalmente entregan sus datos de los graduados entre mayo y septiembre de cada año) y las universidades entregan los datos de la inscripción y títulos universitarios de tres a cuatro veces por término). El indicador muestra el número de estudiantes que se graduaron de la universidad dentro de los seis años después de su graduación de la escuela preparatoria.                                                             | Distrito | Base Nacional<br>de Información<br>Estudiantil |